## Adding eSIM to your Xiaomi phone

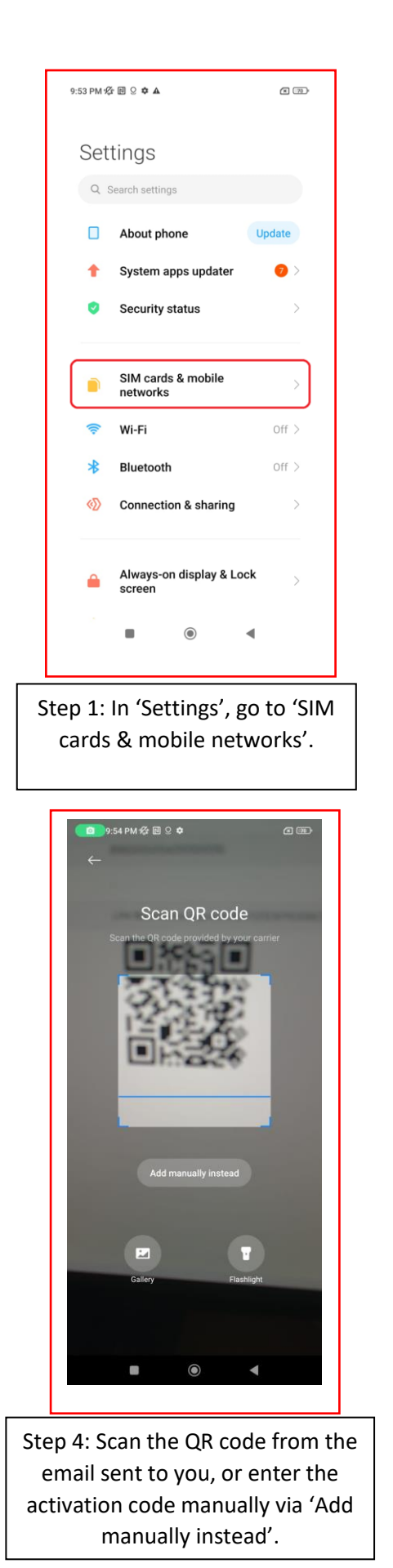

| 9:53 PM 2 P A P 70                                |  |
|---------------------------------------------------|--|
| ← SIM cards & mobile networks                     |  |
| Not set                                           |  |
| Default for calls                                 |  |
| 1 2 📀                                             |  |
| Data SIM                                          |  |
| 1                                                 |  |
| SETTINGS                                          |  |
| Mobile data                                       |  |
| Allow this device to use mobile data              |  |
| Use eSIM                                          |  |
| Manage eSIM                                       |  |
|                                                   |  |
| Advanced settings >                               |  |
|                                                   |  |
|                                                   |  |
|                                                   |  |
| Step 2: Select 'Manage eSIM'.                     |  |
|                                                   |  |
|                                                   |  |
|                                                   |  |
| 9:55 PM 🛠 🖻 🗭 ··· 🖉 📚 🐵                           |  |
| <del>~</del>                                      |  |
| Add Simba Talacam Singanara                       |  |
| Add Simba_Telecom_Singapore_<br>MI_Test_v01.01.01 |  |
| This SIMBA number can be added                    |  |
| ICCID: 89651004104010000487                       |  |
|                                                   |  |
|                                                   |  |
| 4                                                 |  |
| eSIM                                              |  |
|                                                   |  |
|                                                   |  |
|                                                   |  |
|                                                   |  |
|                                                   |  |
| Enable mobile plan after adding eSIM              |  |
| Cancel Add                                        |  |
|                                                   |  |
| • • •                                             |  |
|                                                   |  |
| Sten 5: Tan 'Add' to start                        |  |
| Step Strup Aud to start                           |  |

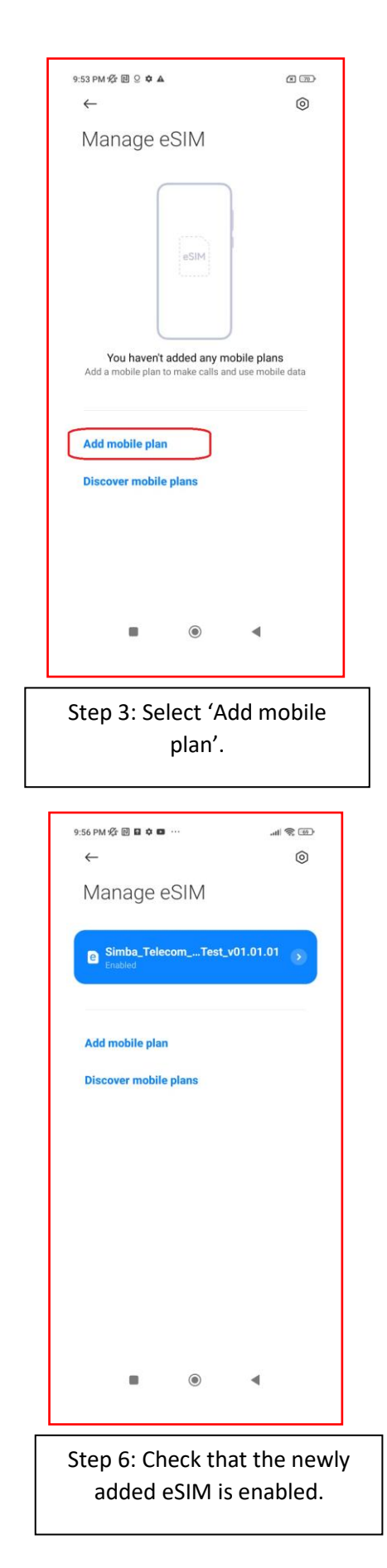